## How To: Upload a Broadcast Patient List

8

Last Modified on 02/16/2024 4:24 pm EST

Uploading a patient Broadcast list is an easy way for you to create a group of patients to use in your Broadcast communications.

1. Access the File Upload area in Updox by clicking on **Menu**, then **Tools**, then **File Upload (.csv)**.

| 🖀 Home            | 🖋 Tools         | 📽 Admin |
|-------------------|-----------------|---------|
| Auto-zoom ON      |                 | 0       |
| Usage Informati   | on              |         |
| Analytics         |                 |         |
| My Signature      |                 |         |
| Direct Trust Acti | vation          |         |
| Master Service A  | greement        |         |
| File Upload (.csv |                 |         |
| Print Schedule    |                 |         |
| User and Patien   | t Audit History | ,       |
| Ü                 | Refer & Shar    | re      |
|                   |                 |         |

2. In the first dropdown, choose **Updox Standard Maps**, then **Broadcast Patient List** in the second dropdown. Next, Click **Download Template**. A template .csv will open in a separate tab for you to use. You can also download the template here

| -ile ( | Upload (.csv)                                                  |
|--------|----------------------------------------------------------------|
|        | Browse for a .csv file to upload<br>Choose File No file chosen |
| U      | pdox Standard Maps 🗸                                           |
| В      | roadcast Patient List 🗸                                        |
| B      | roadcast List Name 🗸                                           |
|        | UPLOAD FILE                                                    |
|        | DOWNLOAD TEMPLATE                                              |
|        |                                                                |

**Note:** The Broadcast Patient List requires there to be existing patients who have the correlating Patient ID. When creating your patient list, you must follow the standard format exactly as displayed, ensuring that all the columns are in the correct order.

Below is an example of the Broadcast Patient List. The following fields are required for Upload:

- Patient ID
- First Name
- Last Name
- DOB
- Gender
- Active True

| 1 | А          | В          | С         | D       | E      | F            | G         | н       | I     | J        | К               | L           | М            | N      |
|---|------------|------------|-----------|---------|--------|--------------|-----------|---------|-------|----------|-----------------|-------------|--------------|--------|
| 1 | Patient ID | First Name | Last Name | DOB     | Gender | Address 1    | Address 2 | City    | State | Zip Code | Email           | Home Phone  | Mobile Phone | Active |
| 2 | sample123  | Jane       | Doe       | 1/30/70 | F      | 123 Main St. | Apt. 1    | Anytown | ОН    | 55555    | sample@mail.com | 555-555-555 | 555-555-555  | TRUE   |
| 3 |            |            |           |         |        |              |           |         |       |          |                 |             |              |        |

4. After you have your template ready, add the file from your device, name the file, and upload.

| File Upload (.csv)                                                   |
|----------------------------------------------------------------------|
| Browse for a .csv file to upload<br>Choose File Broadcastnt List.csv |
| Updox Standard Maps 👻                                                |
| Broadcast Patient List -                                             |
| Sample Upload Broadcast                                              |
| UPLOAD FILE                                                          |
| DOWNLOAD TEMPLATE                                                    |

5. Your .csv will display under **Unprocessed Files**.

| Browse for a .csv file to upload | Filename                   | Uploaded            | Status |
|----------------------------------|----------------------------|---------------------|--------|
| Choose File No file chosen       | Broadcast Patient List.csv | 02/09/2024 12:21 PM | 0      |
| Select Your Vendor Version 👻     | Processed Files            |                     |        |
| No Files for Vendor              | Filename                   | Uploaded            |        |
|                                  | Patient Upload.csv         | 02/09/2024 10:02 AM |        |

6. Once your file is finished processing, it will automatically move to **Processed Files**.

| Browse for a .csv file to upload | Filename                   | Uploaded            |  |
|----------------------------------|----------------------------|---------------------|--|
| Choose File No file chosen       | Broadcast Patient List.csv | 02/09/2024 12:21 PM |  |
| Select Your Vendor Version 👻     | Patient Upload.csv         | 02/09/2024 10:02 AM |  |
| No Files for Vendor              |                            |                     |  |
|                                  |                            |                     |  |
|                                  |                            |                     |  |

7. The list will be available with the name you gave it when you send a Broadcast message.

| Messages sent using this broadc<br>at [weblink]".                                                                                                    | ast feature will initially se                                                                        | end the following standard message: "Hello [                                                                                                    | [First Name], you have a new message from [HIPAA Safe Practice N              | lame]   |
|----------------------------------------------------------------------------------------------------|----------------------------------------------------------------------------------------------------|----------------------------------------------------------------------------------------------------|-------------------------------------------------------------------------------|---------|
| Upon selecting the weblink, the                                                                                                    | recipient will be taken dir                                                                          | ectly to a page displaying the broadcast me                                                                                                    | ssage input below.                                                            |         |
| If a HIPAA Safe Practice Name ha                                                                                                    | as not been set within Pra                                                                           | actice Settings, the full Practice Name will be                                                                                                    | used.                                                                         |         |
|                                                                                                    |                                                                                                    |                                                                                                    |                                                                               |         |
| Messages sent using this broadca<br>140 characters                                                                                                    | ast feature will be sent O                                                                           | NLY to patients who already have cell phone                                                                                                    | e numbers listed in the Address Book. Please restrict your message            | es to   |
| Ho characters.                                                                                                    |                                                                                                    |                                                                                                    |                                                                               |         |
|                                                                                                    |                                                                                                    |                                                                                                    |                                                                               |         |
| BE ADVISED: Copying and pastin                                                                                                    | ig text from Microsoft Wo                                                                            | ord (or any other word processor) will often y                                                                                                    | vield undesirable results. This is due to special character formattin         | g that  |
| BE ADVISED: Copying and pastin<br>is only readable in the word proc                                                                                                    | ng text from Microsoft Wo<br>cessor. It is best to type y                                            | ord (or any other word processor) will often y<br>our message from within this message wind                                                                                                    | yield undesirable results. This is due to special character formattin<br>low. | ig that |
| BE ADVISED: Copying and pastin<br>is only readable in the word proc                                                                                                    | ng text from Microsoft Wo<br>cessor. It is best to type y                                            | ord (or any other word processor) will often y<br>our message from within this message wind                                                                                                    | yield undesirable results. This is due to special character formattin<br>low. | ig that |
| BE ADVISED: Copying and pastin<br>is only readable in the word proc<br>espect patients' communication r                                                                 | ig text from Microsoft Wo<br>cessor. It is best to type y<br>nethod <b>O</b>                         | rd (or any other word processor) will often y<br>our message from within this message wind<br>Send To                                                                                                    | yield undesirable results. This is due to special character formattin<br>low. | ig that |
| BE ADVISED: Copying and pastin<br>is only readable in the word prov<br>spect patients' communication r<br>No                                                            | g text from Microsoft Wo<br>cessor. It is best to type y<br>nethod <b>@</b>                          | ord (or any other word processor) will often y<br>our message from within this message wind<br>Send To<br>None Selected                                                                                                    | yield undesirable results. This is due to special character formattin<br>low. | ig that |
| BE ADVISED: Copying and pastin<br>is only readable in the word pro-<br>espect patients' communication r<br>No                                                           | ig text from Microsoft Wo<br>cessor. It is best to type y<br>method <b>@</b>                         | ord (or any other word processor) will often y<br>our message from within this message wind<br>Send To<br>None Selected<br>None Selected                                                                                                 | yield undesirable results. This is due to special character formattin<br>low. | g that  |
| BE ADVISED: Copying and pastin<br>is only readable in the word pro-<br>espect patients' communication r<br>No                                                           | ig text from Microsoft Wo<br>cessor. It is best to type y<br>nethod @<br>                            | ord (or any other word processor) will often y<br>our message from within this message wind<br>Send To<br>None Selected<br>None Selected<br>a Sample Upload Broadcast                                                                    | vield undesirable results. This is due to special character formattin<br>low. | g that  |
| BE ADVISED: Copying and pastin<br>is only readable in the word pro-<br>espect patients' communication r<br>No                                                           | g text from Microsoft Wo<br>cessor. It is best to type y<br>nethod @<br>Message Templa<br>Message Te | our message from within this message wind<br>Send To<br>None Selected<br>None Selected<br>Sample Upload Broadcast<br>Test List                                                                                                    | vield undesirable results. This is due to special character formattin<br>low. | g that  |
| BE ADVISED: Copying and pastin<br>is only readable in the word pro-<br>espect patients' communication r<br>No<br>] Filter by Appointment<br>essage 0/140 characters     | g text from Microsoft Wo<br>cessor. It is best to type y<br>method                                   | rd (or any other word processor) will often y<br>our message from within this message wind<br>Send To<br>None Selected<br>None Selected<br>g Sample Upload Broadcast<br>Test List<br>Yesterday's Appointments                            | vield undesirable results. This is due to special character formattin<br>low. | g that  |
| BE ADVISED: Copying and pastin<br>is only readable in the word pro-<br>espect patients' communication r<br>No<br>Difilter by Appointment<br>essage 0/140 characters     | g text from Microsoft Wo<br>cessor. It is best to type y<br>method                                   | rd (or any other word processor) will often y<br>our message from within this message wind<br>Send To<br>None Selected<br>None Selected<br>Sample Upload Broadcast<br>Test List<br>Yesterday's Appointments<br>Last 7 Days' Appointments | vield undesirable results. This is due to special character formattin<br>iow. | g that  |
| BE ADVISED: Copying and pastin<br>is only readable in the word pro-<br>spect patients' communication r<br>No<br>Filter by Appointment<br>essage <i>0/140 characters</i> | g text from Microsoft Wo<br>cessor. It is best to type y<br>method<br>Message Templa<br>Message Te   | send To<br>None Selected<br>None Selected<br>None Selected<br>Sample Upload Broadcast<br>Test List<br>Yesterday's Appointments<br>Last 7 Days' Appointments<br>Last 30 Days' Appointments                                                | vield undesirable results. This is due to special character formattin<br>low. | g that  |

8. You can manage your Broadcast list in **Menu** > **Admin** > **Broadcast Configuration** > **Lists**.

| updox                        | Broadcast<br>Manage your broadcast settings |
|------------------------------|---------------------------------------------|
| 🎢 Home 🎤 Tools 🗱 Admin       | 🖬 Lists 🗐 Templates 🋗 Schedules             |
| Fax Coversheets              | Test List ACTIVE                            |
| Form Management              | Sample Upload Broadcast ACTIVE              |
| Templates                    |                                             |
| Scheduling                   |                                             |
| Reminders                    |                                             |
| Broadcast Configuration      |                                             |
| Printer User Mapping         |                                             |
| Billing                      |                                             |
| Measures Reporting           |                                             |
| The Blocklist                |                                             |
| EHI Export                   |                                             |
| System Folder Management     |                                             |
| 🛍 Refer & Share              |                                             |
| Profile 🕞 Sign out           | ← Back O New                                |
| Updox v2022.1 • © 2024 Updox |                                             |